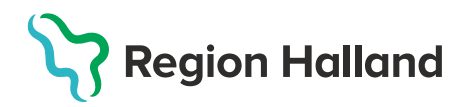

## Bokning – Bokning dos 1 eller efterföljande doser i MittVaccin

Bokning och ombokning ska i första hand ske som handläggare i den digitala bokningen. Bokning för vaccination dos 1 eller efterföljande doser i MittVaccin kan göras på olika sätt; via fliken Kunder, via fliken Bokning samt ifrån bokning i tidboken för efterföljande dos.

**OBS!** Tänk på att kontrollera om invånaren har en inbokad tid hos annan vårdgivare, om JA ska denna avbokas innan ny bokning görs i MittVaccin. Finns bokning på samma vårdenhet ska ombokning göras i första hand med handläggarfunktion i den digitala bokningen.

## Bokning från fliken Kunder

1. Sök kund med personnummer ÅÅÅÅMMDDXXXX alt Lägg till ny kund om invånaren inte finns registrerad i MittVaccin. Klicka på raden med invånarens namn för att Visa kund

| Sök kund                  | Sök kund                                                                                                    |
|---------------------------|----------------------------------------------------------------------------------------------------|
| Lägg till ny kund         |                                                                                                    |
| Flyende kunder            |                                                                                                    |
| Skriv ut hälsodeklaration | Sök genom att skriva i rutan ovan. Sökning kan ske på namn, personnr, samordningsnr, reservnr, uuid samt NVR-referens (vaccination:vaccin). |
| Hälsodeklarationer        |                                                                                                    |
| Ordinerade Vacciner       |                                                                                                    |
| Sök kund                  |                                                                                                    |
| 191010101010              | Q Dagens kunder                                                                                                    |
|                           |                                                                                                    |
| Namn                      | Kön Personnummer                                                                                                    |
| Tiansson, Tian            | Man 1910101010                                                                                                    |

2. Klicka på Skapa bokning i kolumnen till vänster, dialogen för bokning öppnas.

| Visa kund             | Personuppgifter |                     |                          |                                                    |   |
|-----------------------|-----------------|---------------------|--------------------------|----------------------------------------------------|---|
| Starta vaccination    |                 | [                   | J                        | Kundarunnar                                        |   |
| Vaccinationsplan      |                 | Tian Tiansson       | 101010101010 (112 år)    | Kunugrupper                                        |   |
| Skapa bokning         |                 | nan nansson         | 191010101010 (112 al)    | Covid-19 - 02. Har hemsjukvård och/eller hemtjänst |   |
| Dokument              |                 |                     |                          |                                                    |   |
| Kundgrupper           |                 | oço Man             | V Sverige                |                                                    |   |
| Ändra personuppgifter |                 |                     |                          |                                                    | Ŧ |
| Visa historik         | Antoniona       | Basadh I Blandaldan | atian Oans lawaralfisia  | 91                                                 |   |
| Tidigare vaccination  | Anteckningar    | Halsodeklar         | ation Sam. Journalforing | 9                                                  |   |

3. Välj Besökstyp genom att klicka på pilen för att göra val. Efterföljande dos bokas utifrån det vaccin som givits vid föregående dos.

| Skapa bokning       |                             |      |
|---------------------|-----------------------------|------|
| Välj besökstyp      |                             |      |
| Typ av vaccination: | Välj                        | -    |
| Bokningsanteckning  | Välj                        |      |
|                     | Vaccination covid-19, dos 1 |      |
|                     | Vaccination covid-19, dos 1 | - 11 |
|                     | Vaccination covid-19, dos 2 |      |
|                     | Comirnaty - dos 2           | -11  |
|                     | Bimervax - dos 2            |      |

4. Välj tid för vaccination från kalendern, enhetens första lediga tid visas. Sök upp datum och klicka på den lediga tid som ska bokas. Siffran inom parentes anger hur många resurser som är tillgängliga för bokning vid respektive tidsintervall.

| dat      | um & | tid |    |     |          |          |          |
|----------|------|-----|----|-----|----------|----------|----------|
| 0        | jı   | ın  | ~  | 202 | 5        | ~        | 0        |
| v        | м    | т   | ο  | т   | F        | L        | s        |
| 22       | 26   | 27  | 28 | 29  | 30       | 31       | 1        |
| 23       | 2    | 3   | 4  | 5   | 6        | 7        | 8        |
| 24<br>25 | 16   | 10  | 11 | 12  | 13<br>20 | 14<br>21 | 15<br>22 |
| 26       | 23   | 24  | 25 | 26  | 27       | 28       | 29       |
| 27       | 30   | 1   | 2  | 3   | 4        | 5        | 6        |
|          |      |     |    |     |          |          |          |

5. Klicka på Spara för att fullfölja bokningen

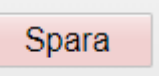

6. I dialogen Visa kund och personuppgifter visas nu bokningen med bokningsuppgifter

| Bokningar  |       |                             |             |
|------------|-------|-----------------------------|-------------|
| Datum      | Tid   | Besöktyp                    | Bokningskod |
| 2021-06-21 | 10:00 | Vaccination covid-19, dos 1 | 8011225     |

## Bokning efterföljande dos från fliken Bokning

Invånaren har en bokning för aktuell vaccindos i tidboken och får sin vaccination. Bokning av efterföljande dos görs på enheten vid vaccinationstillfället.

7. Klicka på bokningen i tidboken efter genomförd vaccination. Dialogen **Bokningsinfo** visas, klicka på **Boka återbesök.** 

| Bokningsinfo    |                   |                             |                 | ×               |
|-----------------|-------------------|-----------------------------|-----------------|-----------------|
| Datum           | Tid               | Тур                         | Bokare          | Bokningskod     |
| 2025-06-09      | 10:35 - 10:40     | Vaccination covid-19, dos 1 | Sanne Johansson | QXLV-J9M        |
| Bokningsante    | eckning           |                             |                 |                 |
|                 |                   |                             |                 | 0               |
| Resmålsinfo     |                   |                             |                 |                 |
| Ingen utlandsre | \$ <del>8</del> . |                             |                 |                 |
| Kunder 1 st     |                   |                             |                 |                 |
| Na              | mn                | Personnummer                | Planera         | Vaccinera       |
| 📀 То            | van Tolvanson     | 191212121212                | Vaccinplanera   | Vaccinerad      |
| Åtgärder        |                   |                             |                 |                 |
| Avboka          | besök             | Ändra tid Boka å            | aterbesök An    | komstregistrera |

8. **Gör enligt steg 3–5 i denna guide** för att boka efterföljande dos – tänk på att välja rätt **besökstyp** utifrån vaccinsort som invånaren fått vid föregående dos. Stäng sedan dialogen Bokningsinfo med X.